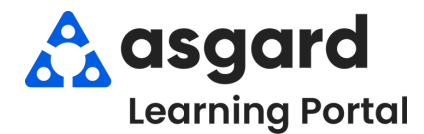

Asgard uses a secure method of storing and resetting passwords. Follow the instructions below to reset your password by choice, or when you have forgotten your password. If you have any questions or concerns please contact support@asgardsoftware.com.

**Step 1: Reset Password:** If a user needs to change his/her known password, the option is available from Tools > Change My Password.

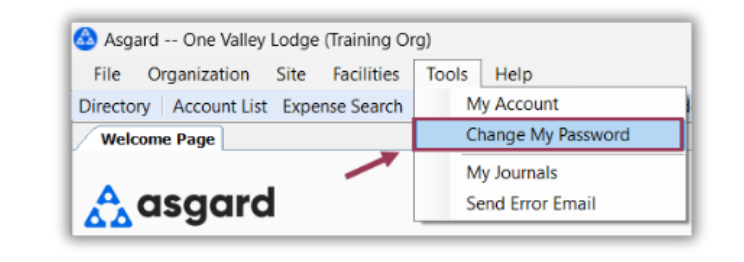

## Step 2: Forgotten Passwords:

If you forget your password, click **Forgot My Password.** Enter your username and email address associated with your profile. The system will send a token to your email account.

|                | 🔥 asgard                                                  |           |
|----------------|-----------------------------------------------------------|-----------|
|                | Log in to your account                                    |           |
|                | Welcome back! Please enter your details.                  |           |
|                | Username                                                  |           |
|                | 8                                                         |           |
|                | Password                                                  |           |
|                | Remember me                                               |           |
| Forgot My Pass | OK Cancel                                                 | ontact Us |
|                | Asgard Version 2.36.0<br>©2007-2024 Asgard Software, Inc. |           |

Keep this dialogue box open while you wait for your Password Reset Token to arrive via email.

| Forgot My Password                                                                                                    |        |
|----------------------------------------------------------------------------------------------------|--------|
| Send Reset Token Reset Password                                                                                                    |        |
| You must have an email on file to use the password reset<br>process. If you do not have an email, do not remember your<br>usename, or run into any other officulies please contact<br>support@asgardsoftware.com.<br>Please enter your Usemame, and the Email address that you<br>have on file.<br>Upon confirmation of your Usemame and Email, a reset token<br>will be emailed to you. The reset token must be used to create<br>new password. |        |
| Usemame:                                                                                                    |        |
| Send                                                                                                    |        |
| Click here if you already have your resettoken                                                                                                    |        |
|                                                                                                    | Cancel |

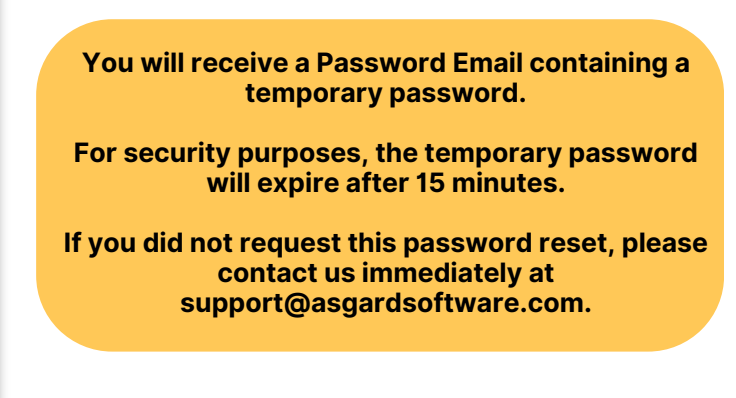

**Step 3:** After receiving your token via email, enter the **Reset Token** in the **Reset Password** tab of the Forgot My Password dialog box, and click **Validate Token**. This will unlock your account and allow you to create a new password. Once validated, you can set your password, following any applicable security guidelines.

| Rese          | et Token: |                | Validate Token |
|---------------|-----------|----------------|----------------|
| New P         | assword:  |                | <u> </u>       |
| Confirm Passv | ssword:   |                |                |
|               |           |                |                |
|               |           | Reset Password |                |